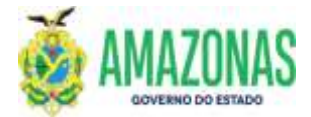

| SETOR      | DEFIN             |                   | VERSÃO  | )      | 00 |        | DATA       | FEVEREIRO/2024 |
|------------|-------------------|-------------------|---------|--------|----|--------|------------|----------------|
| SUBSISTEMA | EXEFIN            | SUBMENU DOCUMENTO |         |        |    | CÓD. D | A TRANSAÇÃ | 0              |
| TRANSACÃO  | IMPOB – IMPRESSÃO | DE OI             | RDEM BA | NCARIA | 1  |        |            |                |

- 1. OBJETIVO: Gerar a impressão do documento Ordem Bancária OB, criado no sistema AFI, a partir da transação EXEPD, ou da transação OBEXTRA;
- 2. Usuários: Destina-se aos usuários com perfil para acesso a transação IMPOB.
- 3. Operacionalização:

3.1. A partir do menu **EXEFIN** do sistema AFI, submenu **IMPRESSÃO**: deve-se selecionar a transação **IMPOB**.

|                                                                | AFI 2021                                                                                                    |                                                                                                    | 0      |  |  |  |
|----------------------------------------------------------------|----------------------------------------------------------------------------------------------------|----------------------------------------------------------------------------------------------------|--------|--|--|--|
| SEFAZ<br>SECRETARIA DE ESTADO DA FA                            | ZENDA DO AMAZONAS                                                                                                    |                                                                                                    |        |  |  |  |
| ADMINISTRAÇÃO<br>FINANCEIRA INTEGRAD                           | A                                                                                                    |                                                                                                    |        |  |  |  |
| Manu AF1.                                                      | A Hurat de avisos                                                                                                    | Acess Edpite: impob                                                                                               | য় শ   |  |  |  |
|                                                                | AUTORIZAPERFIL EXECTOLHAV2                                                                                                    | (<br>IMPOBREJ - Lista de Ordem Bancária Rejeitad                                                                  |        |  |  |  |
| CADBASICO                                                      | Aviso Importante                                                                                                    | JMPOB - Imprime Ordem Bancana                                                                                     |        |  |  |  |
| T EXEFIN                                                       | Acesse os demais exercicios do sistema Al                                                                                                    | FI: 2021 V                                                                                                    | QUINT  |  |  |  |
| LIBCREDORAFEAM                                                 | Manual de configuração de leitor de có                                                                                                    | digo de barras Modelo ELGIN(Flash) - Baixe                                                                        | : Aqui |  |  |  |
| D LIBRATUREZADOC<br>PROCAUTOMATICO<br>DOCUMENTO<br>CADASTRO    | Você está acessando o novo Sistema de A<br>plano de contas e as demonstrações conti<br>nos padrões internacionais para atender a<br>Secretaria do Tesouro Nacional. | dministração Financeira Integrada atualizado con<br>ibeis<br>Portaria № 634, de 19 de novembro de 2013 d          |        |  |  |  |
| CONSULTA<br>IMPRESSAO<br>IMPCOTARECEBII<br>IMPCREDOR<br>IMPDAR | Acesse na tela principal do AFI os seguinte<br>1) Consulta rápida aos documentos feito<br>2) O menu de acesso rápido indica trans<br>do campo.                      | es recursos: 📓<br>ns recentemente por vocé na 2ª aba à direita.<br>ações disponíveis no sistema conforme o preene | chimer |  |  |  |
| D IMPIGR                                                       | O manual de configuração do Internet Explorer para a impressão de relatórios pode ser t<br>clicando no icone ao lado.                                               |                                                                                                    |        |  |  |  |
|                                                                | Algumas transações ainda continuam em p                                                                                                    | processo de atualização.                                                                                          |        |  |  |  |
| C IMPPD                                                        | Links relacionados à NBCASP                                                                                                    |                                                                                                    |        |  |  |  |
| IMPRE<br>IMPRO<br>IMPSC                                        | LISTA DE-PARA DE CONTAS<br>LISTA DE NATUREZA DA DESPESA<br>LISTA DE NATUREZA DA RECEITA                                                                             |                                                                                                    |        |  |  |  |
| C                                                              | 5 Caro usuário                                                                                                    |                                                                                                    |        |  |  |  |

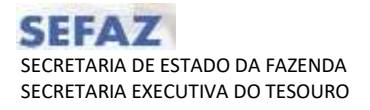

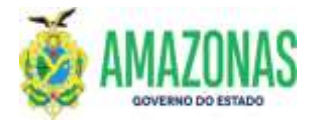

3.2. Após a seleção da transação IMPOB, abrir-se-á a página de preenchimento da IMPOB; o usuário deve seguir as instruções presentes no quadro inicial da transação.

|                 | (R) tribue                           | transis alter           |                    |                 |         |          |       |           |  |  |
|-----------------|--------------------------------------|-------------------------|--------------------|-----------------|---------|----------|-------|-----------|--|--|
| 1               |                                      | Change (71)             | duir Umpar         | E Impri.        | Q Proc. | S Voltar | Cale. | (?) Ajoda |  |  |
| EXERT           | N IMPRESSAO IN                       | 100 - Imprime Ordan     | Bancársa           |                 |         |          |       |           |  |  |
| UG Pa           | ta opção não retira a o<br>vornecida | rdem bancérie da fila d | e pagamento eletri | ânico.          |         |          |       | . v       |  |  |
| Gentão          | a Favorecida                         |                         |                    |                 |         |          |       | 194       |  |  |
| UG Fit          | anceira                              |                         |                    |                 |         |          |       |           |  |  |
| Gestá<br>Tipo d | e Impressão                          | O OB Individual         | 08 Sequend         | al<br>ul cocroe |         |          |       | 14        |  |  |

3.3 Caso o usuário do órgão necessite imprimir a ordem bancária **SEM ASSINATURAS**, seguir o passo-a-passo abaixo:

3.3.1 Selecionar a UG Favorecida e Gestão Favorecida, a UG Financeira e Gestão Financeira:

Para impressão de Ordem Bancária – OB já transmitida ao banco, o usuário precisa da confirmação de envio por meio da informação de Nº da RE, conforme figura abaixo; essa confirmação refere-se às ordens bancarias incluídas em RO (lembrando que a assinatura consta somente na RO e não na ordem bancária).

| Detallionests da Delien B. |                                                                                                    |  |  |  |  |  |
|----------------------------|----------------------------------------------------------------------------------------------------|--|--|--|--|--|
| Date Entrola               | [20/07/2021 Botha Langamentes [20/07/2021   HOmeres [2021000131000                                                                                                    |  |  |  |  |  |
| USE Financeles             | DIATUS - DECRETARIA DE ESTADO DA FAZENCIA - SEPAR, CENTRALIZADORA                                                                                                    |  |  |  |  |  |
| Gastão Financeira          | [9091 - AQMINISTRAÇÃO DIRETA J                                                                                                    |  |  |  |  |  |
| Domicilio Hanchilo         | 217 - 01739 - 145584 - 524/79025                                                                                                    |  |  |  |  |  |
| HC Paverneida              | RUBINI - PUNDAÇÃO TELEVISÃO E RÁDIO CULTURA DO AMAZONAS                                                                                                    |  |  |  |  |  |
| Gantão Favoracida          | (20003 - PURDACAD                                                                                                    |  |  |  |  |  |
| Eredur                     | 24                                                                                                    |  |  |  |  |  |
| Banco                      | 217 BANCO BRASILEIRO DE DESCONTOS E A Agênita (07730 - MUNICIPIO DE MANARE)                                                                                                    |  |  |  |  |  |
| Conta Carrorde             | 22                                                                                                    |  |  |  |  |  |
| Processo                   | [028301.000252/2011 940,00]                                                                                                    |  |  |  |  |  |
| Finalidade                 | Pegamento da NL Nº 2021RE.0009201 - MICC. Nº 213/2021, REF, A POTO. DE 02 (OUAS) DIÁRDAT A SILVES<br>ANUNCS DIAS 15 E 16/06/21, CONF. PORTARIA Nº040/2021-000/F/06TEC, 22/06/2021 - NCDP Nº A29413/21.                                                                                                    |  |  |  |  |  |
| Taxe Off                   | [31 - REGARENTO EN CORTA NO REISHO BANCO                                                                                                    |  |  |  |  |  |
| Langunantna                | Revenue         Tracemplie de l'exection         Claimbilitragies         Partie         Valor Larigemente           500/96         20210/0000001         322110/010000         01700000         240.00           2017071         257037791446664         01700000         540.00                                                                                                    |  |  |  |  |  |
| N5 de Cara elemente        | Ht die Pengranaugile 2001/16.000001                                                                                                    |  |  |  |  |  |
| ter da RE                  | 2021/REI004919 Midmans da PD (2021/200000129                                                                                                    |  |  |  |  |  |
| W" da RD                   | 2021800004738                                                                                                    |  |  |  |  |  |
| Lançado per                | Initial and a second second seco |  |  |  |  |  |
| Envirds pie                | 71                                                                                                    |  |  |  |  |  |
| Certificados Válidos       |                                                                                                    |  |  |  |  |  |
| Decomento Regularizador    |                                                                                                    |  |  |  |  |  |
|                            |                                                                                                    |  |  |  |  |  |

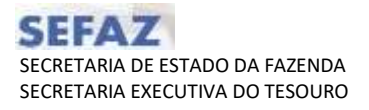

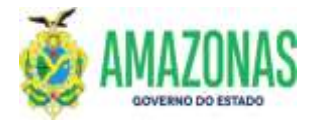

Após essa confirmação de que já foi transmitida, deve-se informar o número da ordem bancaria conforme figura abaixo, clicar diretamente no botão **IMPRI.**, não sendo necessário clicar no botão PROC.

| COUNT & LINESCOND & LINES & DATE OF COMMENDATION     Section 2 - Additional Section 2 - Additional 2 - Additional Section 2 - Additional Section 2 - Additi |                                                                                                    | Batalar Metters @tatter Chingso Street.                                                                                                    | D. Proc. S. Valler                                               | Cole Trans                                                               |                       |
|----------------------------------------------------------------------------------------------------|----------------------------------------------------------------------------------------------------|----------------------------------------------------------------------------------------------------|------------------------------------------------------------------|--------------------------------------------------------------------------|-----------------------|
| INSTRUÇÕES FARA INFRESSÃO DAS ORDENS BANCÁKIAS         1) Caso - substrin forega parema instrutor o antem faratario, la de la destancia de la de agamento actual PROCINAN;         Al de la destancia de al farada de la devenante la de la destancia de la de la agamento actual en substring a de la devenante de la destance de la destance de la destance de la destance de la destance de la destance de la destance de la destance de la devenante de la destance de la destance destance de la destance de la destance de la destanc                                                                               | THEFT IN THE STATE                                                                                                | (MPDB - Engrises Gridees Rev. Jobs                                                                                                    |                                                                  |                                                                          |                       |
| UG favorecala Gesarii Fundação TELENISÃO E RÁDIO CULTURA DO ARAZONAS -<br>Gestão Favorecala 90000 - FUNDAÇÃO -<br>UG favorecala 90000 - FUNDAÇÃO -<br>UG favorecala 90000 - FUNDAÇÃO -<br>UG favorecala 90000 - FUNDAÇÃO -<br>UG favorecala 90000 - FUNDAÇÃO -<br>Gestão Financecica 90000 - ADMINISTRAÇÃO DIN FAZENDA - SERAÇ CENTRALIZINDORA -<br>Gestão Financecica 90000 - ADMINISTRAÇÃO DIN FAZENDA - SERAÇ CENTRALIZINDORA -<br>Turo das Impressão -<br>Portado - OLIVISTRA - SERAÇ CENTRALIZINDORA -<br>Turo das Impressão -<br>INICIAL SUTTOR-OLIVISTA -<br>Final SUTOR-                                                                                                    | INSTRUÇÕES PARA IP<br>1) Caus o valatris da<br>Austantas las a alt<br>2) Caus teja recess<br>tata sagão cão retri | IPPEESSÃO DAS CALDENS BANCÁRIAS<br>ande asense intervier a coltere la tetrative, fasta a disar detectoriante no tetrador la<br>acededa dasar materiarias do terrativo anter a materia transitiva da Nar de<br>alexa da experimentaria do terrativo contra asensatorio deplate, foreir atilitare o suado<br>e a contene la escala da Terrativo asensembro tetradores. | RORI (sen dae na bat<br>pganana aktima ac'h<br>sROCARR pen arege | h Proclutaris.<br>Nucl take 185 terms alds an<br>a decuments na 169 ames | vada.<br>In ingrimes, |
| Next Parameter         00000 - FRUDACAD         *           NG Haascelee         00000 - FRUDACAD         *           Gestãe Francesie         00001 - Apothnicmació Dimeta         *           Type da impressãe         * OB Individual © OB Sequençial         *           Namere         Inicial annon-ocisista         Final annon-ocisista         *                                                                                                    | UG Favorecida                                                                                                    | OCRUST PUNDAÇÃO TELEVISÃO E NÃOIO CULTURA DO AMAZON                                                                                                    | is .                                                             |                                                                          |                       |
| HE Hearceire C1 et III SECRETARIA DE ESTADO DA FAZENDA - BEFAZ CENTRALIZADORA<br>Gentão Financeire                                                                                                    | Gestão Favorecida                                                                                                 | 00003 - FUNDACAD                                                                                                    |                                                                  |                                                                          |                       |
| Gentle Financeire         *           Type de Impressie         * OB Individual © OB Sequencial<br>Inicial Inicial Ini                                                            | IIG Pisanceiro                                                                                                    | ETHIRS BECRETARIA DE ESTADO DA FAZENDA - BEFAZ CENTRA                                                                                                    | LIZADORA .                                                       |                                                                          |                       |
| Type de Ingerende<br>Númere Inical annot outstan Final annos                                                                                                    | Gestão Financaira                                                                                                 | 00000 ·· ROMORETRACIO DIFETR                                                                                                    |                                                                  |                                                                          |                       |
| Namere Inicial sommer classes Pinal somo                                                                                                    | Tipo du Impressie                                                                                                 | O6 Individual C/ OB Sequencial                                                                                                    |                                                                  |                                                                          |                       |
|                                                                                                    | Rúmero                                                                                                    | Inical annationates Final annos                                                                                                    |                                                                  |                                                                          |                       |
|                                                                                                    |                                                                                                    |                                                                                                    |                                                                  |                                                                          |                       |
|                                                                                                    |                                                                                                    |                                                                                                    |                                                                  |                                                                          |                       |

 Para impressão de Ordem Bancária – no caso de OB não transmitida ao banco, alertamos que a utilização dessa modalidade irá retirar a ordem bancária da fila de pagamento enviada eletronicamente caso esta não tenha sido enviada.

| Decise and the                                                                                                    | Barrier Bar                                                                                                    | A villagia sena multi de impresita na minor a ori<br>Na la pagamento alettimos pass anda de tenta o<br>musi contenar | ien bandra da<br>itu vaifoxizs | al (Sea                                | _ |
|----------------------------------------------------------------------------------------------------|----------------------------------------------------------------------------------------------------|----------------------------------------------------------------------------------------------------|--------------------------------|----------------------------------------|---|
| Contracting sease of<br>1) Contracting to a sease<br>statement to a sease<br>1) Contracting Sease<br>1) Contracting Sease<br>The sease sease of sease<br>the sease sease of sease<br>the sease sease of sease<br>the sease sease of sease<br>the sease sease of sease<br>the sease sease of sease<br>the sease sease sease of sease<br>the sease sease sease sease<br>the sease sease sease sease<br>the sease sease sease sease<br>the sease sease sease sease<br>the sease sease sease sease<br>the sease sease sease<br>the sease sease sease sease<br>the sease sease sease sease<br>the sease sease sease sease<br>the sease sease sease sease<br>the sease sease sease sease<br>the sease sease sease sease<br>the sease sease sease sease<br>the sease sease sease sease<br>the sease sease sease sease sease<br>the sease sease sease sease sease sease<br>the sease seas | energia del cerete ser à<br>nue sense opera a cher la<br>logit dese rationides la res<br>del de comparation de la sense. | -                                                                                                    | Canada                         | n stir avvalla<br>de attación par esta |   |
| IN Ferrenate                                                                                                    | Towns Avenues and                                                                                                    | entro y alarmo cultura de alvartendo                                                                                 | (a)                            |                                        |   |
| Cashin Farrentille                                                                                                    | SHORT PARTICULAR                                                                                                    |                                                                                                    |                                |                                        |   |
| US Financeire                                                                                                    | Distance on Advanced a                                                                                                   | thinks be reached an early contempored                                                                               |                                |                                        |   |
| Castle Teamoire                                                                                                    | - mers - abrony macaci                                                                                                   | patra                                                                                                    |                                |                                        |   |
| Tipe de Jespreisile<br>Récesse                                                                                                    | <ul> <li>OR Individual — O<br/>Initial Initian Particles</li> </ul>                                                      | R Sequencial<br>Final process                                                                                        |                                |                                        |   |
|                                                                                                    | Party sector converse                                                                                                    |                                                                                                    |                                |                                        |   |

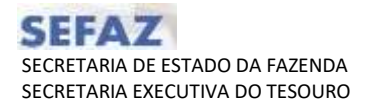

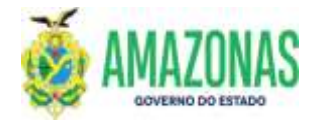

Caso o usuário do órgão necessite imprimir a ordem bancária COM ASSINATURAS (exibidas lateralmente), basta seguir o passo-a-passo abaixo:
 Observação: Este tópico aplica-se ao caso de Ordem Bancária Extra e daquelas com o credor PF1 Liquido de Folha e PF27 – Manutenção Família de Folha de Pagamento.

4.1 Para impressão de Ordem Bancária Extra – OBEXTRA deve-se informar a UG Favorecida e UG Financeira, além de informar o número da Ordem Bancaria e clicar no botão PROC.

| CREETIN DIPUTITION                                                                                                    | 101538 - Jagelese Deline Ransiele                                                                                                    |                                                                                                    |
|----------------------------------------------------------------------------------------------------|----------------------------------------------------------------------------------------------------|----------------------------------------------------------------------------------------------------|
| INSTRUÇÕES PARA IN<br>1) Caso o usuário de<br>avertarres que a util<br>2) Caso hajo recuno<br>organiza-<br>tida opção não retin | IPRESSÃO DAS CRESENS BANELÁRIAS<br>seus apresos exporter o a podem bancados, basto fílicar demantente no podía (MPREMIR Daem cácar no<br>podio desas modelidades do impressão en terminar o andem tancatria da fíla de pagamente exercíticas a<br>dada da exporter andem bancadaria sum asecutador a digital, Necer Juliane a appleo MICOLARIA para sem<br>a a ordem banciario da fíla de pagamento electrónico. | botilo PROCURARI)<br>no benca, carsi nilo terrie subi enviada.<br>egar o decumento na bala antes de |
| 11G Farenrechda                                                                                                    | IDADO SECRETARIA DE ESTADO DA FAZENDA - SEFAZ CENTRALIZADORA                                                                                                    | v.                                                                                                  |
| Gestion Ferminelide                                                                                                    | 000EL - ADMONISTRACINO DIRETTA                                                                                                    | ¥.                                                                                                  |
| this Phasencaline                                                                                                    | REALDO SECRETARIA DE ENTADO DA FAZENDA - SEFAZ CENTRALIZADORA                                                                                                    |                                                                                                    |
| Cestile Financaire                                                                                                    | 00001 - ADMINISTRIACAD DIRETA                                                                                                    | ¥                                                                                                   |
| Tipo de Impressão                                                                                                    | OB Individual      OB Sequencial                                                                                                    |                                                                                                    |
| Milmore                                                                                                    | Inicial Jurice econori final Jurice [0170971 ]                                                                                                    |                                                                                                    |
| Q1.Assingtura (K)                                                                                                    | Pagadara 160 Niewers Endución Creshar                                                                                                    | Tale                                                                                                |
| <b>B</b> 3                                                                                                    | 14103 2011080133411 02/06/2021 Extends to Registrice per pages     Pages 01 de 1 em 1 Registris excentrade (Extends 20 Registris per pages)     O O D O O                                                                                                    | 1.045.0                                                                                             |

Serão exibidas as Ordens Bancárias geradas e os dados serão carregados como no exemplo acima. Para ser impresso com assinaturas é necessário marcar a caixa de opção ao lado da quantidade de assinaturas, e clicar no botão **IMPRI.**;

| Elaborado por:                                   | Homologado por:                                         |
|--------------------------------------------------|---------------------------------------------------------|
| DEPTO: Departamento Financeiro do Estado - DEFIN | <b>DEPTO:</b> Departamento Financeiro do Estado – DEFIN |
|                                                  |                                                         |
|                                                  |                                                         |
|                                                  |                                                         |